# **CONFIGURACIÓN APPLE IPHONE 4S**

## 1. CONFIGURACIONES DEL SERVICIO DE INTERNET

Ajustes --> General --> Red --> Red de datos móviles

Introducir los siguientes datos en la parte de Datos móviles:

## Punto de acceso: i.euskaltel.mobi Nombre de usuario: Contraseña:

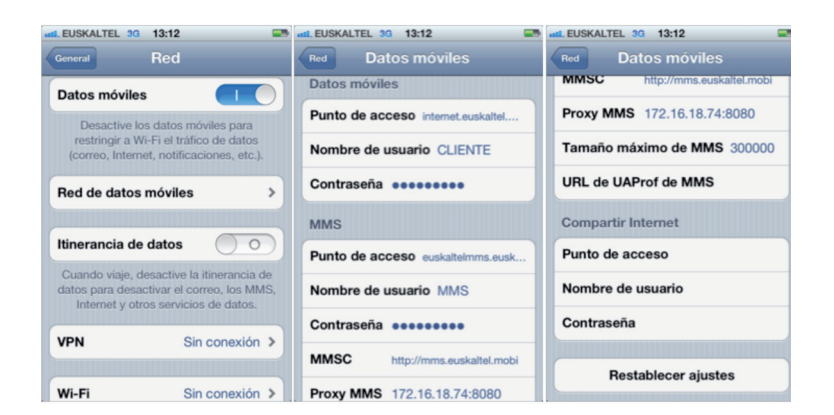

### 2. CONFIGURACIONES DEL SERVICIO DE MENSAJERÍA MULTIMEDIA (MMS)

Desde la pantalla de reposo, pulse:

Ajustes --> General --> Red --> Red de datos móviles

Introducir los siguientes datos en la parte de MMS:

Punto de acceso: euskaltelmms.euskaltel.mobi

Nombre de usuario: MMS Contraseña: EUSKALTEL MMSC: http://mms.euskaltel.mobi Proxy MMS: 172.16.18.74:8080

Después ir a la pantalla de inicio y ya estará configurado el servicio MMS

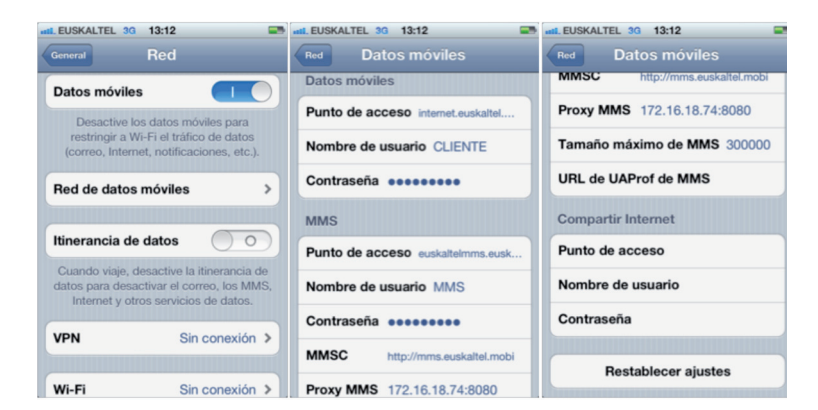

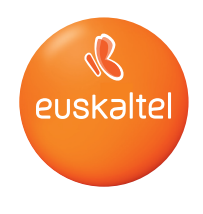

### 3. CONFIGURACION DEL TERMINAL COMO MODEM

Para poder utilizar el iPhone como MODEM tenemos que activar el tethering, el cual es el proceso por el que un iPhone 4 con conexión a Internet actúa como pasarela para ofrecer acceso inalámbrico a la red a otros dispositivos.

Para activar esta opción, en el menú Ajustes > General > Red > Red de datos móviles, habrá que rellenar los tres apartados correspondientes a "Compartir Internet". De este modo activaremos la opción de "Configurar" "Compartir Internet"" en Ajustes > General > Red.

Introducir los siguientes datos en la parte de Compartir Internet:

Punto de acceso: internet.euskaltel.mobi Nombre de usuario: CLIENTE Contraseña: EUSKALTEL

| LEUSKALTE | EL 3G 13:12    |               |   |
|-----------|----------------|---------------|---|
| Red       | Datos móvi     |               |   |
| MMSC      | http://mms.    | auskaltel.mob |   |
| Proxy M   | MS 172.16.18   | .74:8080      |   |
| Tamaño    | máximo de M    | MS 300000     | ) |
| URL de l  | JAProf de MM   | is            |   |
| Compart   | ir Internet    |               |   |
| Punto de  | acceso intern  | et.euskaltel  |   |
| Nombre    | de usuario Cl  | JENTE         |   |
| Contrase  | eña ••••••     | ••            |   |
|           |                |               |   |
| F         | lestablecer aj | ustes         |   |

Al Configurar "Compartir Internet" nos aparecerá la pantalla en la que pide seleccionar como se quiere compartir la conexión: Wifi, Bluetooth o USB.

| EUSKALTEL 30                                        | 12:11                                                                                            |
|-----------------------------------------------------|--------------------------------------------------------------------------------------------------|
| General                                             | Red                                                                                              |
|                                                     |                                                                                                  |
| Itinerancia de                                      | e datos                                                                                          |
| Cuando viaje, o<br>datos para desa<br>Internet y ot | desactive la itinerancia de<br>activar el correo, los MMS,<br>tros servicios de datos.           |
| Configurar                                          | "Compartir Internet"                                                                             |
| Comparta la c<br>iPhone co<br>dispositivos o<br>Blu | conexión a Internet de su<br>on el ordenador y los<br>on iOS a través de Wi-Fi,<br>etooth o USB. |
| VPN                                                 | Cin conovión X                                                                                   |
|                                                     | Sin conexion V                                                                                   |
|                                                     | Sin conexion 2                                                                                   |